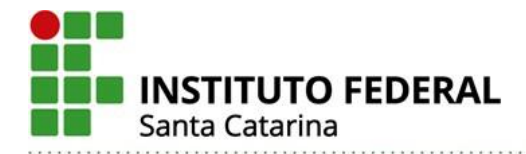

# Orientações sobre o acesso à plataforma de e-books Minha Biblioteca

Para acessar a plataforma de e-books, em português, Minha Biblioteca, o usuário deverá ingressar primeiramente no Sistema Integrado de Gestão de Atividades Acadêmicas (SI-GAA) - <u>https://sig.ifsc.edu.br/sigaa</u>

#### Usuário – Discente

Já logado no SIGAA, o aluno regulamente matriculado acessará 'Serviços externos'- 'Minha Biblioteca', e automaticamente será redirecionado para a plataforma Minha Biblioteca.

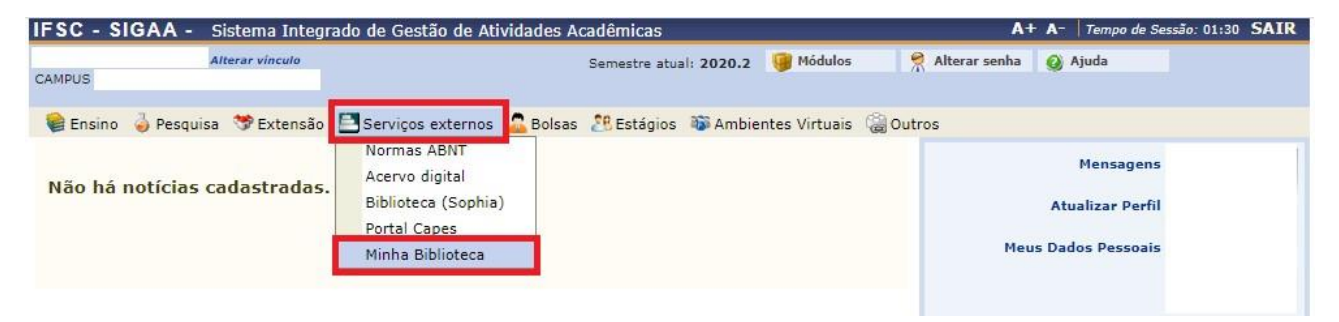

Em alguns casos pode ocorrer o não redirecionamento para a plataforma Minha Biblioteca, e o surgimento da seguinte mensagem: "Acesso negado! Solicite cadastro à equipe de biblioteca do seu campus, informando seu NOME COMPLETO e MATRÍCULA. Acesse os contatos das bibliotecas do IFSC <u>aqui</u>."

| IFSC - SIGAA - Sistema Integrado de Gestão                                                                                     | A+ A-   Tempo de Sessão: 01:30 SAIR                                                                              |                                     |  |  |
|----------------------------------------------------------------------------------------------------|----------------------------------------------------------------------------------------------------|-------------------------------------|--|--|
|                                                                                                    | Semestre atual: 2021.2 🎯 Módulos                                                                                 | 🔗 Alterar senha 👩 Ajuda             |  |  |
|                                                                                                    |                                                                                                    |                                     |  |  |
| Acesso negado! Solicite cadastro à ec<br>contatos das bibliotecas do IFSC aqui                                                 | quipe de biblioteca do seu campus, informando seu NG<br>i.<br>xternos 🚔 Bolsas 🍂 Estágios 🗃 Ambientes Virtuais 🍰 | DME COMPLETO e MATRÍCULA. Acesse os |  |  |
|                                                                                                    |                                                                                                    |                                     |  |  |
| Minuto da Integridade                                                                                                    |                                                                                                    | Atualizar Perfil                    |  |  |
| Conheça o Programa de Integridade do IFSC.<br>Para saber mais: https://youtu.be/9ka0BIKvEzM<br>A Integridade somos todos nós ! |                                                                                                    | Meus Dados Pessoais                 |  |  |
|                                                                                                    |                                                                                                    | Atualizar Dados para o ICPEdu       |  |  |
|                                                                                                    | (1) >> To:                                                                                                    | das                                 |  |  |
|                                                                                                    |                                                                                                    |                                     |  |  |

Nestes casos, o discente deverá solicitar seu cadastro de acesso junto à Biblioteca do seu câmpus/CERFEAD, informando seu NOME COMPLETO e MATRÍCULA.

Caso o aluno possua mais de um vínculo ativo (mais de uma matrícula), este terá acesso liberado ao serviço Minha Biblioteca somente por uma das matrículas. Sendo que será priorizado o vínculo mais duradouro com o IFSC (graduação por exemplo).

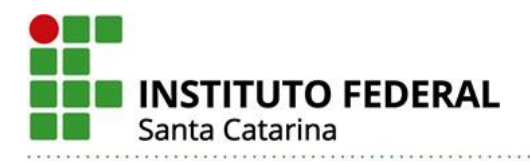

| IFSC | - SIGAA -  | Sistema Integrado de Ge                                                  | stão de Ativid                | lades Acadêmicas                    |                     | A+                   | - A-   Tempo | de Sessão: 01:3 | SAIR |
|------|------------|--------------------------------------------------------------------------|-------------------------------|-------------------------------------|---------------------|----------------------|--------------|-----------------|------|
|      |            |                                                                          |                               |                                     | 🎯 Módulos           | 🔗 Alterar senha      | 🙆 Ajuda      |                 |      |
|      |            |                                                                          |                               |                                     |                     |                      |              |                 |      |
| Esc  | OLHA SEU V | ÍNCULO PARA OPERAR O                                                     | SISTEMA                       |                                     |                     |                      |              |                 |      |
|      |            | Caro Usuário,<br>O sistema detectou que vo<br>você deseja trabalhar nest | ocê possui mais<br>ta sessão. | s de um vínculo ativo com a institu | uição. Por favor, s | elecione o vínculo ( | com o qual   |                 |      |
|      |            |                                                                          |                               | <b>ខ</b> : Selecionar Vínculo       | 0                   |                      |              |                 |      |
|      |            |                                                                          |                               | VÍNCULOS ENCONTRADOS                | (6)                 |                      |              |                 |      |
| Ат   | IVOS       |                                                                          |                               |                                     |                     |                      |              |                 |      |
|      | Vínculo    | Identificador                                                            | Ativo                         | Outras Informações                  |                     |                      |              |                 |      |
| 20   | Discente   |                                                                          | Sim                           | Curso: ESPANHOL [1053]/CTE          | - Florianópolis     |                      |              |                 |      |
| 1    | Discente   |                                                                          | Sim                           | Curso: ENGENHARIA MECATR            | ÔNICA [223]/FLN     | - Florianópolis      |              |                 |      |

#### Usuário – Servidor

Já logado no SIGAA, o <u>docente</u>, inclusive em contrato temporário, acessará 'Serviços externos'- 'Minha Biblioteca', e automaticamente será redirecionado para a plataforma Minha Biblioteca.

| IFSC - SIGAA - PreProducao A+ A- Tempo de Sessão: 01:3                                                  | SAIR |
|----------------------------------------------------------------------------------------------------|------|
| Semestre atual: 2020.2 🎯 Módulos 🔗 Alterar senha 🛛 🥹 Ajuda                                              |      |
|                                                                                                    |      |
| 🔮 Ensino 🖕 Pesquisa 🤝 Extensão 🧾 Produção Intelectual 🕸 Ambientes Virtuais 🖪 Serviços externos 🃓 Outros |      |
| Minha Biblioteca                                                                                        |      |
| Não há notícias cadastradas.                                                                            |      |
|                                                                                                    |      |
| Ver Agenda das Turmas                                                                                   |      |
|                                                                                                    |      |

Caso o docente possua mais de um vínculo ativo, ou seja, tenha também matrícula ativa como aluno, este terá acesso liberado ao serviço Minha Biblioteca somente pelo vínculo de servidor.

| IFSC | - SIGAA -                | PreProducao                 |             | A+ A- Tempo de Sessão: 01:30 SAIR                                                                        |  |  |  |  |  |
|------|--------------------------|-----------------------------|-------------|----------------------------------------------------------------------------------------------------|--|--|--|--|--|
|      |                          |                             |             | 🌍 Módulos 🛛 🤗 Alterar senha 😡 Ajuda                                                                      |  |  |  |  |  |
|      |                          |                             |             |                                                                                                    |  |  |  |  |  |
| Esc  | COLHA SEU VÍ             | ÍNCULO PARA OPERAR O SI     | STEMA       |                                                                                                    |  |  |  |  |  |
|      |                          |                             |             |                                                                                                    |  |  |  |  |  |
|      |                          | Caro Usuário.               |             |                                                                                                    |  |  |  |  |  |
|      |                          | O sistema detectou que você | nossui mais | s de um vínculo ativo com a instituição. Por favor, selecione o vínculo com o qual                       |  |  |  |  |  |
|      |                          | você deseja trabalhar nesta | sessão.     | s de uni vinculo ativo com a instituição. Por lavor, selecióne o vinculo com o quar                      |  |  |  |  |  |
|      |                          |                             |             |                                                                                                    |  |  |  |  |  |
|      |                          |                             |             |                                                                                                    |  |  |  |  |  |
|      |                          |                             |             | 💐: Selecionar Vínculo                                                                                    |  |  |  |  |  |
|      | VÍNCULOS ENCONTRADOS (4) |                             |             |                                                                                                    |  |  |  |  |  |
| Ат   | IVOS                     |                             |             |                                                                                                    |  |  |  |  |  |
|      | Vínculo                  | Identificador               | Ativo       | Outras Informações                                                                                       |  |  |  |  |  |
| 5    | Discente                 |                             | Sim         | Curso: LICENCIATURA EM EDUCAÇÃO PROFISSIONAL E TECNOLÓGICA [1097]/CERFEAD -<br>Florianópolis - EAD - UAB |  |  |  |  |  |
| 20   | Servidor                 |                             | Sim         | Lotação: COORDENADORIA CURSO TÉCNICO EM MECÂNICA - FLN                                                   |  |  |  |  |  |

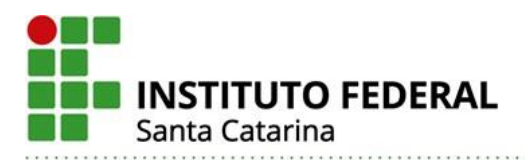

Já logado no SIGAA, o Técnico Administrativo em Educação (TAE), acessará o Portal TAE (Pesquisa), conforme imagem abaixo:

| IFSC - SIGAA - Sistema Integrado de Gestão de Atividades Acadêmicas A+ A-   Tempo de Sessão: 01:30 S |                             |                                      |                            |                             |                                |                                 | essão: 01:30 SAIR                |
|----------------------------------------------------------------------------------------------------|-----------------------------|--------------------------------------|----------------------------|-----------------------------|--------------------------------|---------------------------------|----------------------------------|
|                                                                                                    |                             |                                      | Semestre a                 | atual: 2021.1 🎯 Módulo:     | s 🤌 Área Admin                 | Alterar senha                   | 🧿 Ajuda                          |
| MENU PRINCI                                                                                          | PAL                         |                                      |                            |                             | PORTAIS                        |                                 |                                  |
| Médio e Técnico                                                                                      | Pronatec                    | Acadêmico                            | Lato Sensu                 | Stricto Sensu               | Rortal do Docente              | 8<br>Portal do Discente         | &<br>Portal Coord.<br>Lato Sensu |
| Pesquisa                                                                                             | 🤭<br>Extensão               | <b>Q</b><br>Monitoria                | Ensino a Distância         | Assistência ao<br>Estudante | Portal Coord.<br>Stricto Sensu | 8<br>Portal Coord.<br>Graduação | Portal do Conced.<br>de Estágio  |
| Quvidoria                                                                                            | Ambientes Virtuais          | <b>R</b> rodução Intelectual         | <b>a</b> Biblioteca        | Diplomas                    | Portal TAE<br>(Pesquisa)       |                                 |                                  |
| Central de Estágios                                                                                  | Administração do<br>Sistema | Processo Seletivo -<br>Cadastramento | Avaliação<br>Institucional |                             |                                |                                 |                                  |
| OUTROS SIST                                                                                          | EMAS                        |                                      |                            |                             |                                |                                 |                                  |
| Administrativo<br>(SIPAC)                                                                            | Recursos Humanos<br>(SIGRH) | SIGAdmin                             |                            |                             |                                |                                 |                                  |

E em seguida, já no ambiente do Portal TAE (Pesquisa), o usuário acessará 'Serviços externos'- 'Minha Biblioteca', e automaticamente será redirecionado para a plataforma Minha Biblioteca.

| IFSC - SIGAA - Sistema Integrado de Gestão de Atividades Acadêmicas        | A+ A-   Tempo de Sessão: 01:30 SAIR |                   |               |         |
|----------------------------------------------------------------------------|-------------------------------------|-------------------|---------------|---------|
| Semestre atual: 2021.1                                                     | 🎯 Módulos 🛛 🦼                       | 🔎 Área Admin. 🛛 🎈 | Alterar senha | 🕗 Ajuda |
|                                                                            |                                     |                   |               |         |
| 🧉 Pesquisa 🔄 Produção Intelectual 🐞 Ambientes Virtuais 🔜 Serviços externos |                                     |                   |               |         |
| Minha Biblioteca                                                           |                                     | Minha             | as Mensagens  |         |
| Não há notícias cadastradas.                                               |                                     | Editar Da         | ados Pessoais |         |
|                                                                            |                                     |                   |               |         |
|                                                                            |                                     |                   |               |         |
|                                                                            |                                     |                   |               |         |

## Acesso via aplicativo para smartphone ou desktop

Atenção! Para acessar a plataforma Minha Biblioteca via aplicativo para smartphone ou desktop, o usuário deverá obrigatoriamente realizar primeiramente autenticação pelo Sistema Integrado de Gestão de Atividades Acadêmicas (SIGAA) - <u>https://sig.ifsc.edu.br/si-</u> gaa, clicando em serviços externos – minha biblioteca.

A autenticação via SIGAA é necessária somente no primeiro acesso a plataforma, tendo em vista que o aplicativo ficará logado com os dados do usuário.

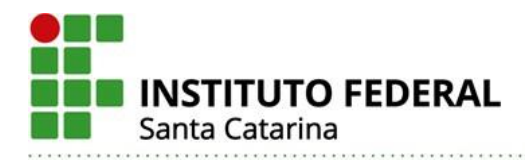

### Smartphone

No navegador do smartphone, feito o acesso a plataforma Minha Biblioteca, via autenticação pelo SIGAA, aparecerá tela com as opções de baixar aplicativo ou continuar uso via navegador.

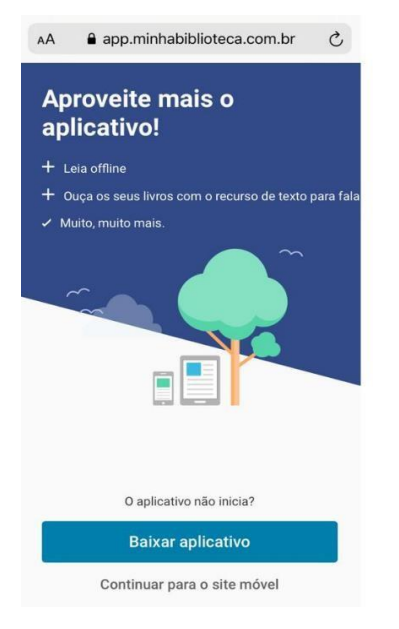

Ao escolher a opção 'baixar aplicativo', automaticamente será redirecionado a loja de aplicativos de seu smartphone.

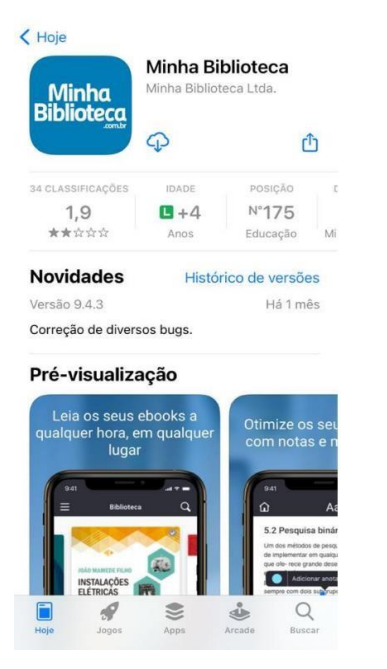

Pronto, agora é só realizar download e começar a navegar.

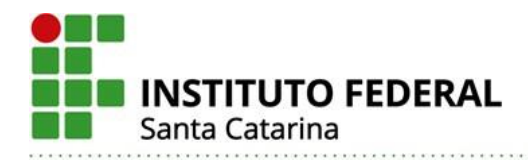

## Desktop

No navegador desktop, feito o acesso a plataforma Minha Biblioteca, via autenticação pelo SIGAA, aparecerá tela principal do serviço. Clique em 'fazer download' no canto direito superior da tela.

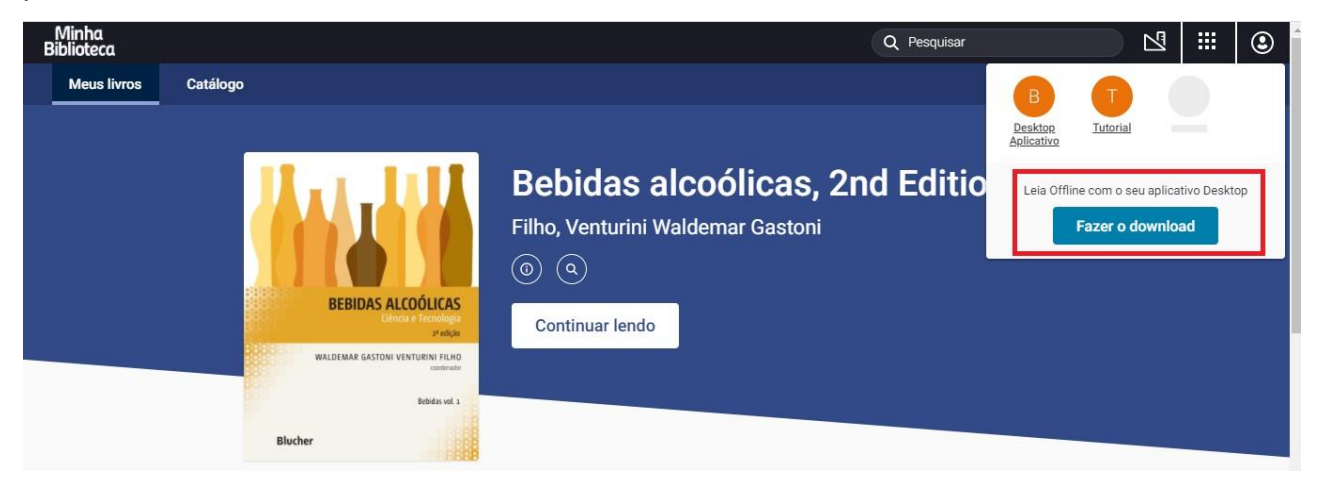

Pronto, agora é só realizar download e começar a navegar.

Dúvidas e sugestões contatar a Coordenação SiBI/IFSC.

Grupo de Trabalho (GT) – Acervos digitais (Portaria nº 4056/2020) Camila Koerich Burin – Câmpus Florianópolis Dirce Griebeler Bruxel Werlang – Câmpus São Miguel de Oeste Karla Viviane Garcia Moraes - Reitoria Renata Ivone Garcia – Coordenação SiBI/IFSC